OPEN PURCHASE REQUISITION

Open purchase requisitions can only be used for vendors in which we are making multiple purchases from the same vendor over a period of time. Open Purchase Requisitions can be used for consultants, utilities, food purchases for events, etc., but are not allowed to be used for supply orders unless specific approval is given by the Chief Business Officer.

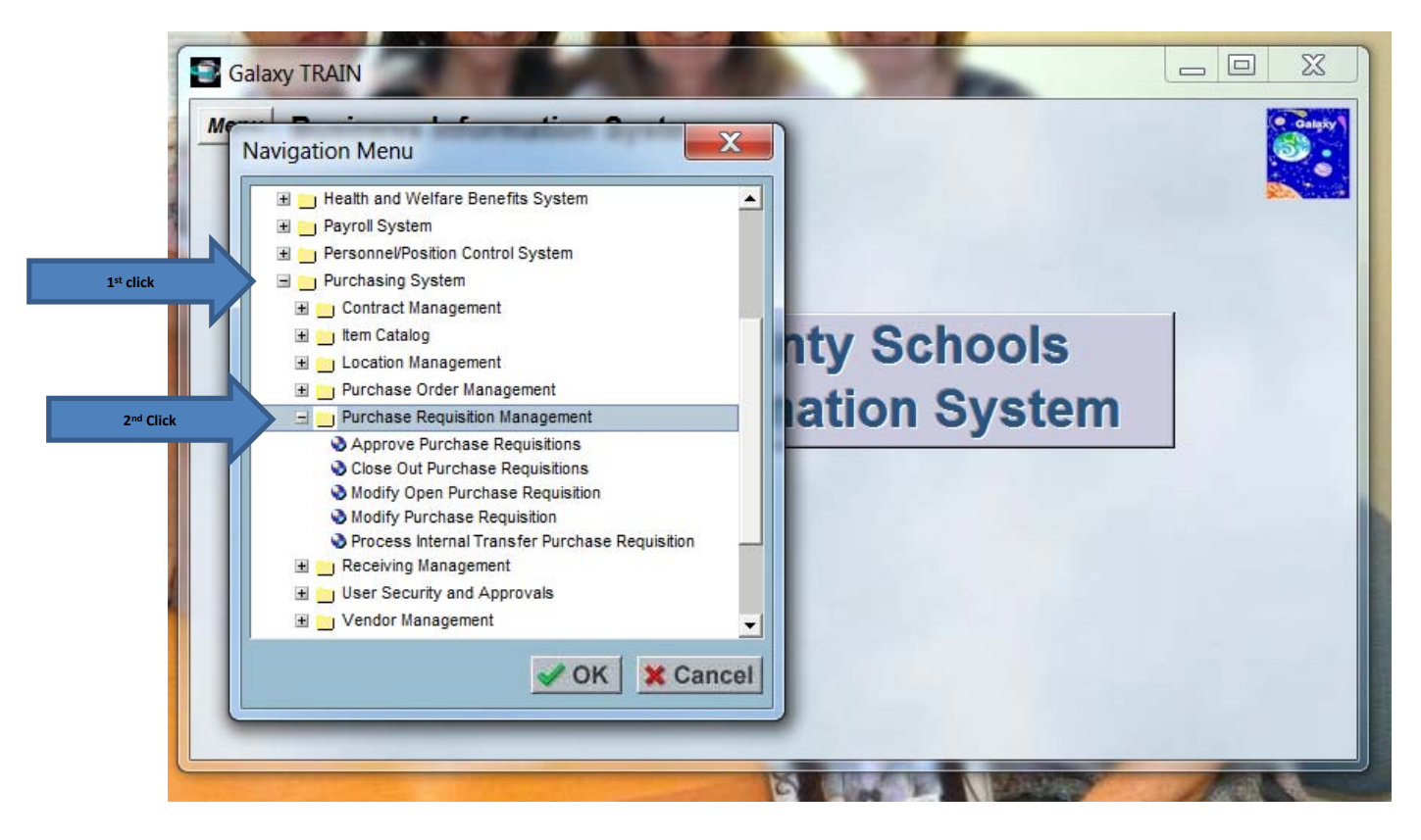

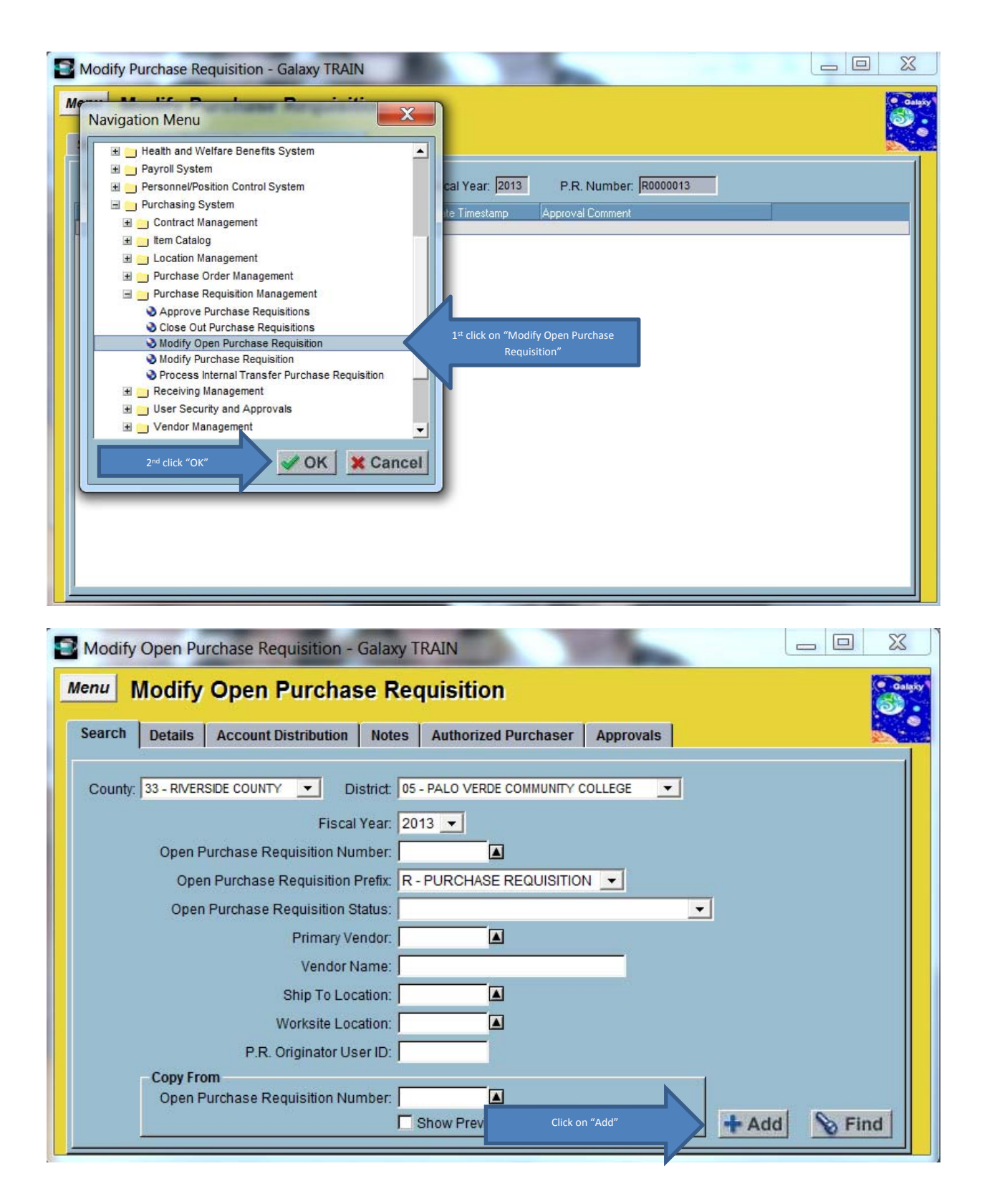

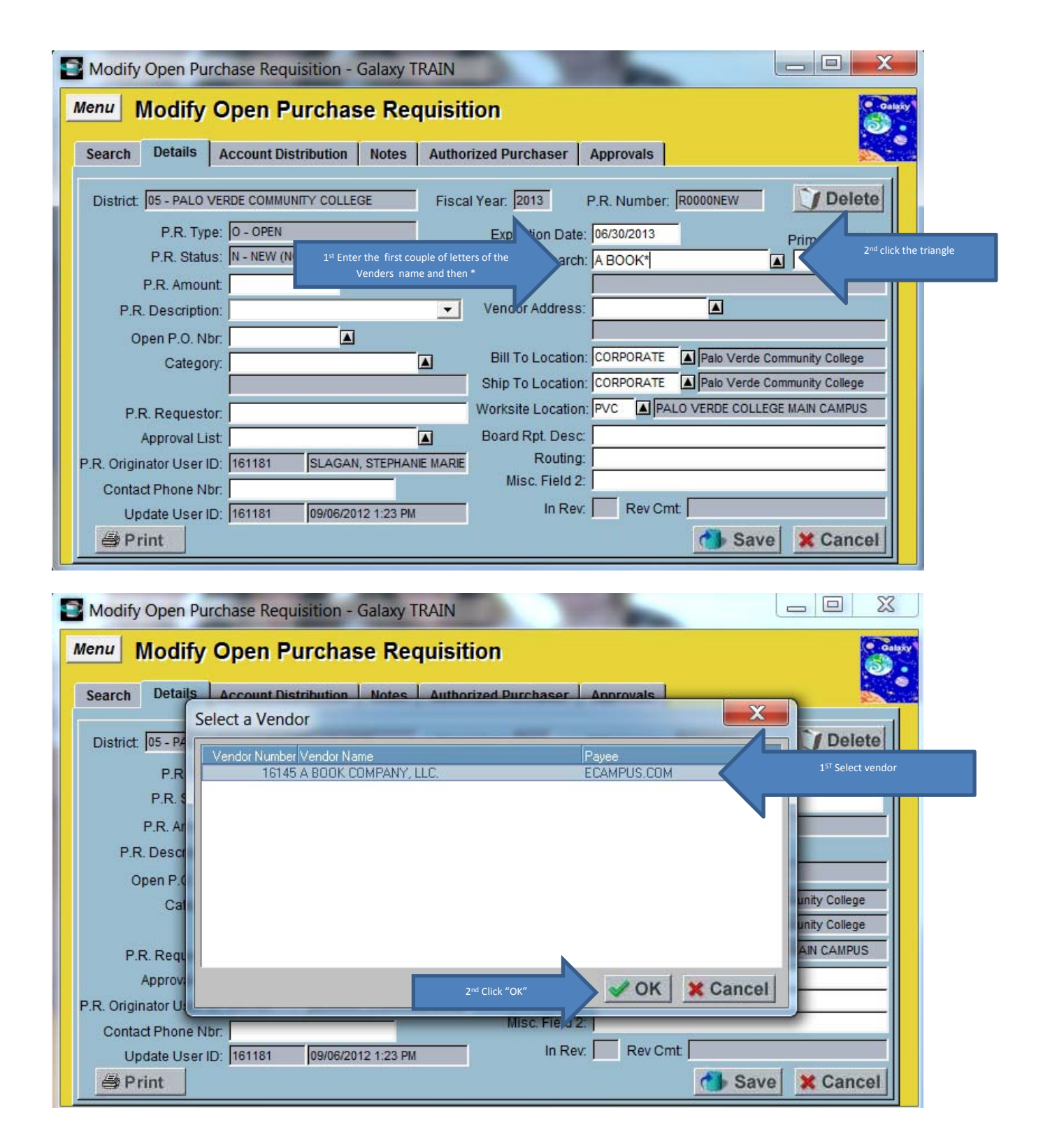

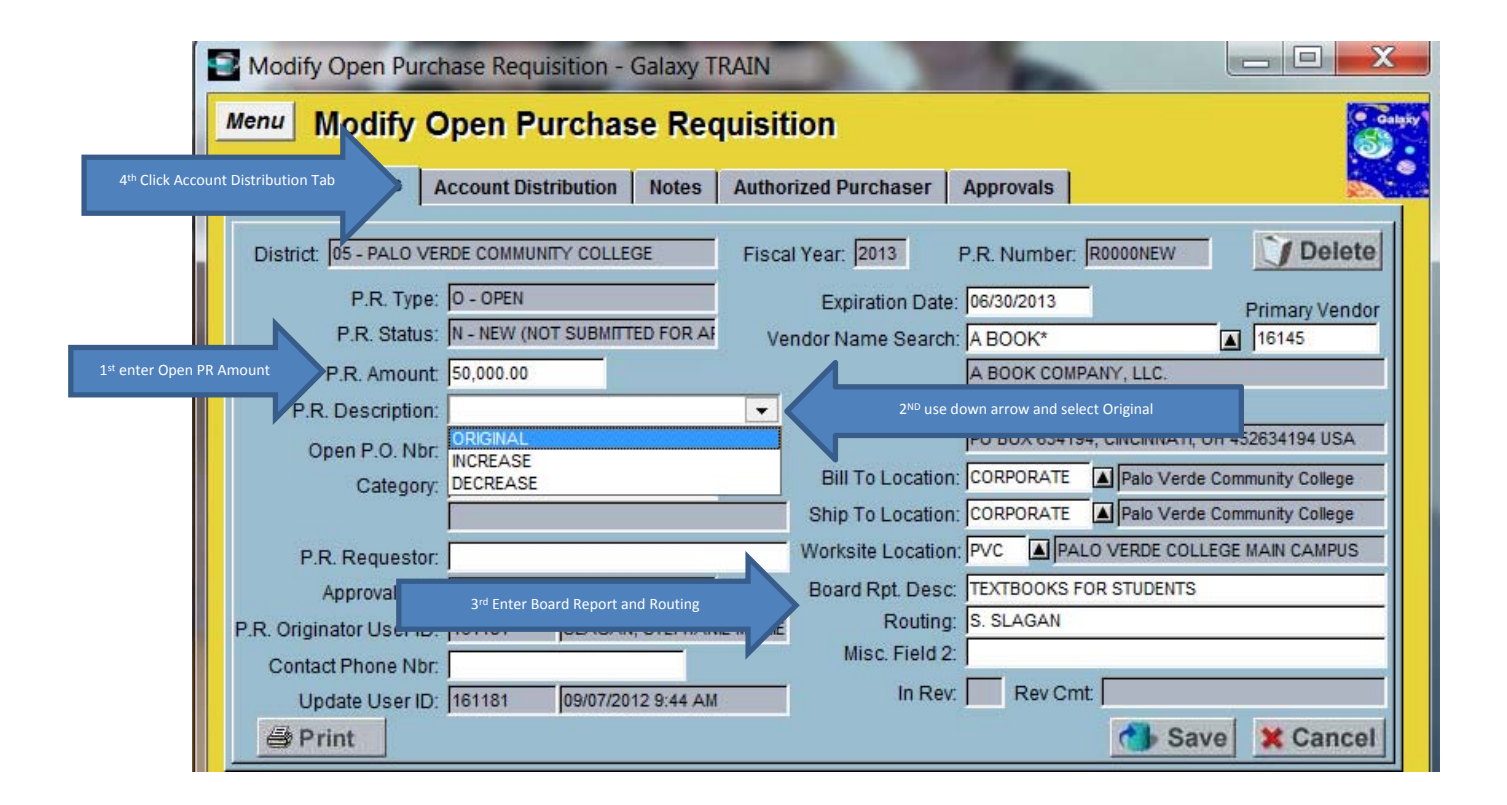

| 3 | Modify Open Pur                                                                                                    | chase Requi                                                                         | sition - Galaxy                                                              | Y TRAIN                                                                                       |                                                                  | 100                            |                                                               |                                                                                                    |                                                                                                    |
|---|----------------------------------------------------------------------------------------------------|-------------------------------------------------------------------------------------|------------------------------------------------------------------------------|-----------------------------------------------------------------------------------------------|------------------------------------------------------------------|--------------------------------|---------------------------------------------------------------|----------------------------------------------------------------------------------------------------|----------------------------------------------------------------------------------------------------|
| 1 | Menu Modify                                                                                                    | Open Pu                                                                             | rchase R                                                                     | equisitior                                                                                    | 1                                                                |                                |                                                               |                                                                                                    | Galaxy                                                                                                    |
|   | Search Details                                                                                                    | Account Dist                                                                        | ribution Note                                                                | s Authorized                                                                                  | l Purchaser                                                      | Approvals                      |                                                               |                                                                                                    | Re                                                                                                    |
|   | Vendor: A BOOK CO                                                                                                    | MPANY, LLC.                                                                         |                                                                              | Fiscal Year                                                                                   | 2013 P.R.                                                        | Number: R00                    | OONEW                                                         | P.R. Amt:                                                                                                    |                                                                                                    |
|   | Fund School Resou                                                                                                    | rce PY Goal                                                                         | Function Object                                                              | t Amount                                                                                      | Percent                                                          | Acct. Amount                   |                                                               |                                                                                                    |                                                                                                    |
|   |                                                                                                    |                                                                                     |                                                                              |                                                                                               |                                                                  |                                |                                                               |                                                                                                    |                                                                                                    |
|   |                                                                                                    |                                                                                     |                                                                              |                                                                                               |                                                                  |                                |                                                               |                                                                                                    |                                                                                                    |
|   |                                                                                                    |                                                                                     |                                                                              |                                                                                               |                                                                  |                                |                                                               |                                                                                                    |                                                                                                    |
|   |                                                                                                    |                                                                                     |                                                                              |                                                                                               |                                                                  |                                |                                                               |                                                                                                    |                                                                                                    |
|   |                                                                                                    |                                                                                     |                                                                              |                                                                                               |                                                                  |                                |                                                               |                                                                                                    |                                                                                                    |
|   |                                                                                                    |                                                                                     |                                                                              |                                                                                               |                                                                  |                                |                                                               |                                                                                                    |                                                                                                    |
|   |                                                                                                    | 1                                                                                   |                                                                              |                                                                                               |                                                                  |                                | -                                                             | 1                                                                                                    |                                                                                                    |
|   | Add Acct.                                                                                                    | 1 <sup>st</sup> click ad                                                            | d Account                                                                    | elete                                                                                         |                                                                  |                                | <b>(</b> )                                                    | Save X C                                                                                                    | ancel                                                                                                    |
|   |                                                                                                    |                                                                                     |                                                                              | Concert Section                                                                               |                                                                  |                                |                                                               |                                                                                                    |                                                                                                    |
|   | Modify Open Pur                                                                                                    | chase Requi                                                                         | sition - Galaxy                                                              | y TRAIN                                                                                       |                                                                  |                                |                                                               |                                                                                                    |                                                                                                    |
|   | Modify Open Pur<br>Menu Modify                                                                                        | chase Requi<br>Open Pu                                                              | sition - Galax <u></u><br>Irchase R                                          | y TRAIN<br>equisition                                                                         | 1                                                                | -                              |                                                               |                                                                                                    |                                                                                                    |
|   | Modify Open Pur<br>Menu Modify<br>Search <sup>3™ Clir</sup>                                                           | chase Requi<br>Open Pu<br>ck on Notes Tab                                           | sition - Galax<br>Irchase R<br>Note                                          | y TRAIN equisition s   Authorized                                                             | ן<br>ח<br>d Purchaser                                            | Approvals                      |                                                               |                                                                                                    |                                                                                                    |
|   | Modify Open Pur<br>Menu Modify<br>Search 3 <sup>rd Clif</sup><br>Vendor: A BOOK CO                                    | Chase Requi                                                                         | sition - Galax<br>Irchase R<br>Note                                          | y TRAIN equisition s Authorized Fiscal Year                                                   | <b>)</b><br>1 Purchaser<br>: 2013 P.R.                           | Approvals                      | EW                                                            | PRAmt                                                                                                    |                                                                                                    |
|   | Modify Open Pur<br>Menu Modify<br>Search <sup>3rd</sup> Clif<br>Vendor: A BOOK CO<br>Fund School Resou                | Chase Requi                                                                         | sition - Galaxy<br>Irchase R<br>Note                                         | y TRAIN equisition s Authorized Fiscal Year at Amount                                         | 1<br>d Purchaser<br>: 2013 P.R.<br>Percent                       | Approvals<br>Number: P<br>Acct | 2 <sup>rd</sup> Enter your<br>amount or a p                   | PR Amt<br>account string You ca<br>ercentage, not both. I                                                        | n enter either an                                                                                                    |
|   | Modify Open Pur<br>Menu Modify<br>Search <sup>3rd</sup> Cli<br>Vendor: A BOOK CO<br>Fund School Resou<br>12 EOP 0000  | Chase Requi<br>Open Pu<br>Ick on Notes Tab<br>MPANY, LLC.<br>Ince PY Goal<br>3 6430 | sition - Galaxy<br>Irchase R<br>Note<br>Function Object<br>0000 7650<br>Tota | y TRAIN equisition s Authorized Fiscal Year st Amount 50,000.00 st 50,000.00                  | 1<br>d Purchaser<br>2013 P.R.<br>Percent<br>1.000000<br>1.000000 | Approvals<br>Number: P<br>Acct | 2 <sup>nd</sup> Enter your<br>amount or a p<br>than one accou | PR Amt<br>PR Amt<br>account string You ca<br>ercentage, not both. I<br>nting line , click add ac<br>this process | n enter either an<br>f you have more<br>count and repeat                                                                                                    |
|   | Modify Open Pur<br>Menu Modify<br>Search <sup>3rd Clik</sup><br>Vendor: A BOOK CO<br>Fund School Resou<br>12 EOP 0000 | Chase Requi<br>Open Pu<br>Ick on Notes Tab<br>MPANY, LLC.<br>ICE PY Goal<br>3 6430  | sition - Galaxy<br>Irchase R<br>Note<br>Function Object<br>0000 7650<br>Tota | y TRAIN equisition s Authorized Fiscal Year st Amount 0 50,000.00 st 50,000.00                | 1<br>1 Purchaser<br>2013 P.R.<br>Percent<br>1.000000<br>1.000000 | Approvals<br>Number: P<br>Acct | 2 <sup>nd</sup> Enter your<br>amount or a p<br>than one accou | PR Amt<br>PR Amt<br>account string You ca<br>ercentage, not both. I<br>nting line , click add ac<br>this process | n enter either an<br>f you have more<br>count and repeat                                                                                                    |
|   | Modify Open Pur<br>Menu Modify<br>Search <sup>3rd</sup> Clir<br>Vendor: A BOOK CO<br>Fund School Resou<br>12 EOP 0000 | Chase Requi<br>Open Pu<br>Kon Notes Tab<br>MPANY, LLC.<br>Tee PY Goa<br>3 6430      | sition - Galaxy<br>Irchase R<br>Note<br>Function Object<br>0000 7650<br>Tota | y TRAIN<br>equisition<br>s Authorized<br>Fiscal Year<br>t Amount<br>50,000.00<br>st 50,000.00 | 1<br>1 Purchaser<br>2013 P.R.<br>Percent<br>1.000000<br>1.000000 | Approvals<br>Number: P<br>Acct | 2 <sup>nd</sup> Enter your<br>amount or a p<br>than one accou | PR Amt<br>account string You ca<br>ercentage, not both. I<br>nting line , click add ac<br>this process           | n enter either an<br>f you have more<br>count and repeat                                                                                                    |
|   | Modify Open Pur<br>Menu Modify<br>Search <sup>3rd</sup> Cli<br>Vendor: A BOOK CO<br>Fund School Resou<br>12 EOP 0000  | Chase Requi<br>Open Pu<br>Kon Notes Tab<br>MPANY, LLC.<br>Tee PY Goa<br>3 6430      | sition - Galaxy<br>Inchase R<br>Note<br>Function Object<br>0000 7650<br>Tota | y TRAIN equisition s Authorized Fiscal Year t Amount 50,000.00 st 50,000.00                   | 1<br>1 Purchaser<br>2013 P.R.<br>Percent<br>1.000000<br>1.000000 | Approvals<br>Number: P<br>Acct | 2 <sup>nd</sup> Enter your<br>amount or a p<br>than one accou | P.R. Amt<br>account string You ca<br>ercentage, not both. I<br>nting line , click add ac<br>this process         | n enter either an<br>F you have more<br>count and repeat                                                                                                    |
|   | Modify Open Pur<br>Menu Modify<br>Search <sup>3rd</sup> Cli<br>Vendor: A BOOK CO<br>Fund School Resou<br>12 EOP 0000  | Chase Requi<br>Open Pu<br>Ck on Notes Tab<br>MPANY, LLC.<br>Tee PY Goa<br>0 3 6430  | sition - Galaxy<br>Inchase R<br>Note<br>Function Object<br>0000 7650<br>Tota | y TRAIN equisition s Authorized Fiscal Year t Amount 50,000.00                                | 1<br>1 Purchaser<br>2013 P.R.<br>Percent<br>1.000000<br>1.000000 | Approvals<br>Number: P<br>Acct | 2 <sup>nd</sup> Enter your<br>amount or a p<br>than one accou | PR Amt<br>account string You ca<br>ercentage, not both. I<br>nting line , click add ac<br>this process           | n enter either an<br>Fyou have more<br>count and repeat                                                                                                    |
|   | Modify Open Pur<br>Menu Modify<br>Search <sup>3rd</sup> cli<br>Vendor: A BOOK CO<br>Fund School Resou<br>12 EOP 0000  | Chase Requi<br>Open Pu<br>Ck on Notes Tab<br>MPANY, LLC.<br>TCE PY Goa<br>0 3 6430  | sition - Galaxy<br>Inchase R<br>Note<br>Function Object<br>0000 7650<br>Tota | y TRAIN equisition s Authorized Fiscal Year t Amount 50,000.00                                | 1<br>1 Purchaser<br>2013 P.R.<br>Percent<br>1.000000<br>1.000000 | Approvals<br>Number: P<br>Acct | 2 <sup>nd</sup> Enter your<br>amount or a p<br>than one accou | PRAmt:<br>account string You ca<br>ercentage, not both. I<br>nting line , click add ac<br>this process           | n enter either an<br>You have more<br>count and repeat                                                                                                    |
|   | Modify Open Pur<br>Menu Modify<br>Search 3rd cli<br>Vendor: A BOOK CO<br>Fund School Resou<br>12 EOP 0000             | Chase Requi                                                                         | sition - Galaxy<br>Inchase R<br>Note<br>Function Object<br>0000 7650<br>Tota | y TRAIN equisition s Authorized Fiscal Year t Amount 50,000.00                                | 1<br>1 Purchaser<br>2013 P.R.<br>Percent<br>1.000000<br>1.000000 | Approvals<br>Number: P<br>Acct | 2 <sup>nd</sup> Enter your<br>amount or a p<br>than one accou | PRAMT<br>account string You ca<br>ercentage, not both. I<br>nting line , click add ac<br>this process            | Calify     Calify     Output     Calify     Output     Calify     Output     Calify     Output     Output |

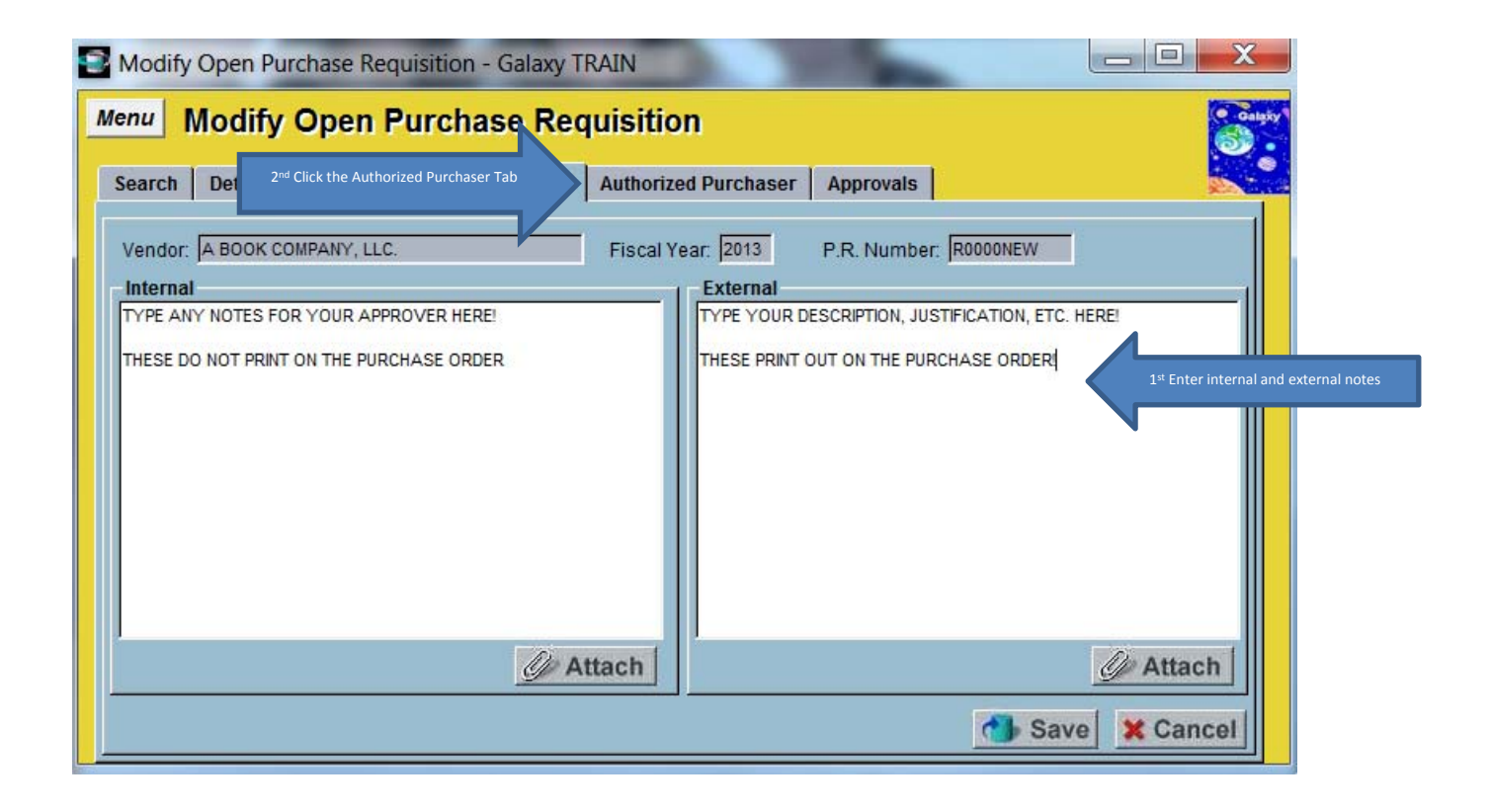

| E | Modif           | fy Open Pu     | irchase Re                | quisition - G | ialaxy T | RAIN                                | 100                        | -             | _ <b>D</b> X |
|---|-----------------|----------------|---------------------------|---------------|----------|-------------------------------------|----------------------------|---------------|--------------|
|   | Menu            | Modify         | Open                      | Purchas       | e Rec    | uisition                            |                            |               | Calghy       |
|   | Search          | Details        | Account                   | Distribution  | Notes    | Authorized Purchas                  | er Approva                 | Is            |              |
|   | Vendo           | r. A BOOK C    | OMPANY, LLO               | 2.            |          | Fiscal Year; 2013                   | P.R. Num                   | ber: R0000NEW | 1            |
|   | Seq. Nb<br>0001 | or. Authorized | Purchaser<br>/ERA         |               |          | 2 <sup>nd</sup> Enter name of Autho | rized Purchaser.           | 1             |              |
|   |                 |                |                           |               |          | Repeat steps 1 and two to           | add more names.            |               |              |
|   |                 |                |                           |               |          |                                     |                            |               |              |
|   |                 |                |                           |               |          |                                     |                            |               |              |
|   |                 |                |                           |               |          |                                     |                            |               |              |
|   |                 |                |                           |               |          |                                     |                            |               |              |
|   |                 |                |                           |               |          |                                     |                            |               |              |
|   |                 |                | 1                         | -             |          |                                     |                            |               |              |
| L | + Ac            |                | 1 <sup>st</sup> Click Add | Delete        |          |                                     | 3 <sup>re</sup> Click Save | Save          | Cancel       |

| Modify Open Purchase Requisition - Galaxy TRAIN                           |          |
|---------------------------------------------------------------------------|----------|
| Menu Modify Open Purchase Requisition                                     | Galaty   |
| Search Details Account Distribution Notes Authorized Purchaser Approvals  |          |
| Vendor: A BOOK COMPANY, LLC. Fiscal Year: 2013 P.R. Number: R0000NEW      |          |
| 0001 MARIA RIVERA Confirmation                                            |          |
|                                                                           |          |
| Please confirm your request to save your changes.                         |          |
| Click OK OK Cancel                                                        |          |
|                                                                           |          |
|                                                                           |          |
|                                                                           |          |
| + Add Dup Delete Save                                                     | X Cancel |
|                                                                           |          |
| Modify Open Purchase Requisition - Galaxy TRAIN                           |          |
| Menu Modify Open Purchase Requisition                                     | Calify   |
| Search Details Account Distribution Notes Authorized Purchaser Approvals  |          |
| Vendor: A BOOK COMPANY, LLC. Fiscal Year: 2013 P.R. Number: R0000NEW      |          |
| Seq. Nbr. Authorized Purchaser                                            |          |
| 0001 MARIA RIVERA                                                         |          |
| 0001 MARIA RIVERA                                                         |          |
| 0001 MARIA RIVERA Approval                                                |          |
| 0001 MARIA RIVERA<br>Approval<br>Submit for Approval?<br>Click Yes No     |          |
| 0001 MARIA RIVERA Approval Submit for Approval? Click Yes No              |          |
| 0001 MARIA RIVERA<br>Approval<br>Submit for Approval?<br>Click Yes No     |          |
| 0001 MARIA RIVERA<br>Approval<br>Submit for Approval?<br>Click Yes Yes No |          |
| 0001 MARIA RIVERA                                                         |          |

|                                                                                                    | se Requisition - Galaxy                                                                                                    | TRAIN                                                                                          | No.                                              |                                 |
|----------------------------------------------------------------------------------------------------|----------------------------------------------------------------------------------------------------|------------------------------------------------------------------------------------------------|--------------------------------------------------|---------------------------------|
| Menu Modify Op<br>Search Details Act                                                                                                    | count Distribution Not                                                                                                    | quisition<br>2 <sup>nd</sup> Click Approvals Tab                                               | Approvals                                        | Constr                          |
| Vendor: A BOOK COMPA                                                                                                    | NY, LLC.                                                                                                    | Fiscal Year: 2013                                                                              | P.R. Number: R0000014                            | This is your Requisition Number |
| 0001 MARIA RIVERA                                                                                                    | aser<br>Confirmation<br>Database was updated                                                                                                    | successfully.<br>1st Click OK                                                                  | ОК                                               |                                 |
| + Add Dup                                                                                                    | 1 Delete                                                                                                    |                                                                                                | <u>്</u> 5                                       | ave 🗙 Cancel                    |
| Modify Open Purchat                                                                                                    | se Requisition - Galaxy                                                                                                    | TRAIN<br>quisition                                                                             |                                                  |                                 |
| Modify Open Purchas<br>Menu Modif<br>Click se<br>Search De                                                                                                    | se Requisition - Galaxy<br><b>CONTRACTOR</b><br>arch to get out go back to Open<br>creen or Click Menu to change<br>screens .                                                                                                    | TRAIN<br><b>quisition</b><br>Authorized Purchaser                                              | Approvals                                        |                                 |
| Modify Open Purchas<br>Menu Modif<br>Click se<br>Search De<br>Vendor: A BOOK COMPAN                                                                                                    | Se Requisition - Galaxy<br>Con Purchase Re<br>arch to get out go back to Open<br>creen or Click Menu to change<br>screens .<br>IY, LLC.                                                                                                    | TRAIN<br>quisition<br>Authorized Purchaser<br>Fiscal Year: 2013                                | Approvals<br>P.R. Number: R0000014               |                                 |
| Modify Open Purchar<br>Menu Modif On<br>Click se<br>Search De<br>Vendor: A BOOK COMPAN<br>Seq. Nbr. Alias ID Employ<br>0001 EOPSDIR SLAGA                                                              | Se Requisition - Galaxy<br>arch to get out go back to Open<br>creen or Click Menu to change<br>screens .<br>IY, LLC.<br>vee Name<br>AD, STEPHANIE MARIE                                                                                              | TRAIN<br>quisition<br>Authorized Purchaser<br>Fiscal Year: 2013<br>wal Status Update Timestamp | Approvals P.R. Number: R0000014 Approval Comment |                                 |
| Modify Open Purcha.<br>Menu Modif On<br>Click se<br>Search De<br>Vendor: A BOOK CO. IPAN<br>Seq. Nbr. Alias ID Employ<br>0001 EOPSDIR SLAGA<br>0002 VPSS SLAGA<br>0003 CB0 SLAGA<br>0004 SUPT/PR SLAGA | Se Requisition - Galaxy<br>Con Purchase Re<br>arch to get out go back to Open<br>creen or Click Menu to change<br>screens .<br>IY, LLC.<br>Vee Name Appro<br>N, STEPHANIE MARIE<br>AN, STEPHANIE MARIE<br>AN, STEPHANIE MARIE<br>AN, STEPHANIE MARIE | TRAIN<br>quisition<br>Authorized Purchaser<br>Fiscal Year: 2013<br>wal Status Update Timestamp | Approvals P.R. Number: R0000014 Approval Comment | These are your approvers!       |

OPEN PURCHASE REQUISITION

#### **CHECKING APPROVALS**

| Modify Open Purchase Requisition - G                                                                                                    |                                                                                                    |                                                                                                    |
|----------------------------------------------------------------------------------------------------|----------------------------------------------------------------------------------------------------|----------------------------------------------------------------------------------------------------|
| Menu Modify Open Purchase                                                                                                    | e Requisition                                                                                                    | Caupiry                                                                                                    |
| Search Details Account Distribution                                                                                                    | Notes Authorized Purchaser Approvals                                                                                                    |                                                                                                    |
| County 33 - RIVERSIDE COUNTY V Dist                                                                                                    | trict 05 - PALO VERDE COMMUNITY COLLEGE                                                                                                    |                                                                                                    |
| Fiscal Ye                                                                                                    | rear: 2013 -                                                                                                    |                                                                                                    |
| Open Purchase Requisition Num                                                                                                    | iber: R0000014                                                                                                    |                                                                                                    |
| Open Purchase Requisition Pro                                                                                                    | refix: R - PURCHASE REQU                                                                                                    |                                                                                                    |
| Open Purchase Requisition Stat                                                                                                    | itus:                                                                                                    |                                                                                                    |
| Primary Ven                                                                                                    | idor:                                                                                                    |                                                                                                    |
| Ship To Locat                                                                                                    | tion:                                                                                                    |                                                                                                    |
| Worksite Locat                                                                                                    | tion:                                                                                                    |                                                                                                    |
| P.R. Originator User                                                                                                    | r ID:                                                                                                    |                                                                                                    |
| Copy From                                                                                                    | iber 🗌                                                                                                    |                                                                                                    |
| open i dichase requisitori rum                                                                                                    |                                                                                                    |                                                                                                    |
|                                                                                                    | Show Previous Year Purch 2nd click find                                                                                                    | S Find                                                                                                    |
|                                                                                                    | Show Previous Year Purch 2nd click find                                                                                                    | Find                                                                                                    |
| Modify Open Purchase Requisition - Ga                                                                                                    | Show Previous Year Purch 2 <sup>nd</sup> click find                                                                                                    | Find                                                                                                    |
| Modify Open Purchase Requisition - Ga                                                                                                    | Show Previous Year Purch     2 <sup>nd</sup> click find                                                                                                    | Find                                                                                                    |
| Modify Open Purchase Requisition - Ga                                                                                                    | Show Previous Year Purch     2 <sup>nd</sup> click find     alaxy TRAIN     Requisition                                                                                                    | Find                                                                                                    |
| Modify Open Purchase Requisition - Ga<br>enu Modify Open Purchase<br>Search Details Account Distribution                                                                                                    | Click Approvals tab                                                                                                    | Find                                                                                                    |
| Modify Open Purchase Requisition - Ga<br>enu Modify Open Purchase<br>Search Details Account Distribution<br>Vendor: A BOOK COMPANY, LLC.                                                                                                    | Click Approvals tab Fiscal Year: 013 P.R. Number: R0000014                                                                                                    | Find                                                                                                    |
| Modify Open Purchase Requisition - Ga<br>enu Modify Open Purchase<br>Search Details Account Distribution<br>Vendor: A BOOK COMPANY, LLC.<br>Seq. Nbr. Alias ID Employee Name                                                                                                    | Show Previous Year Purch       2nd click find         alaxy TRAIN       Approvals         Click Approvals tab       ar         Fiscal Year:       13         P.R. Number:       R0000014         Approval Status       Update Timestamp         Approval Status       Update Timestamp                            | Find                                                                                                    |
| Modify Open Purchase Requisition - Ga<br>enu Modify Open Purchase<br>Search Details Account Distribution<br>Vendor: A BOOK COMPANY, LLC.<br>Seq. Nbr. Alias ID Employee Name<br>0001 EOPSDIR SLAGAN, STEPHANIE MARIE<br>0002 VPSS SLAGAN, STEPHANIE MARIE                                                                             | Show Previous Year Purch       2nd click find         alaxy TRAIN       alaxy TRAIN         Click Approvals tab       ar         Approvals       alaxy TRAIN         Fiscal Year:       013         P.R. Number:       R0000014         Approval Status       Update Timestamp         Y       09/07/2012 9:51 AM | Find<br>Find<br>Find<br>Find<br>Find<br>Find                                                                         |
| Modify Open Purchase Requisition - Ga<br>enu Modify Open Purchase<br>Search Details Account Distribution<br>Vendor: A BOOK COMPANY, LLC.<br>Seq. Nbr. Alias ID Employee Name<br>0001 EOPSDIR SLAGAN, STEPHANIE MARIE<br>0002 VPSS SLAGAN, STEPHANIE MARIE<br>0003 CB0 SLAGAN, STEPHANIE MARIE<br>0004 SUPT/PR SLAGAN, STEPHANIE MARIE | Show Previous Year Purch       2nd click find         alaxy TRAIN       Previous Year Purch         Click Approvals tab       or         Approvals       P.R. Number: R0000014         Approval Status       Update Timestamp         Y       03/07/2012 9:51 AM                                                  | Find<br>Find<br>Find<br>Find<br>Find<br>Find<br>Find<br>Find<br>Find<br>Find<br>Find<br>Find<br>Find<br>Find<br>Find |
| Modify Open Purchase Requisition - Ga<br>enu Modify Open Purchase<br>Search Details Account Distribution<br>Vendor: A BOOK COMPANY, LLC.<br>Seq. Nbr. Alias ID Employee Name<br>0001 EOPSDIR SLAGAN, STEPHANIE MARIE<br>0002 VPSS SLAGAN, STEPHANIE MARIE<br>0003 CB0 SLAGAN, STEPHANIE MARIE<br>0004 SUPT/PR SLAGAN, STEPHANIE MARIE | Show Previous Year Purch       2nd click find         alaxy TRAIN       alaxy TRAIN         Click Approvals tab       or         Approvals       Fiscal Year:         Fiscal Year:       13         P.R. Number:       R0000014         Approval Status       Update Timestamp         Y       09/07/2012 9:51 AM | Find                                                                                                    |
| Modify Open Purchase Requisition - Ga<br>enu Modify Open Purchase<br>Search Details Account Distribution<br>Vendor: A BOOK COMPANY, LLC.<br>Seq. Nbr. Alias ID Employee Name<br>0001 EOPSDIR SLAGAN, STEPHANIE MARIE<br>0002 VPSS SLAGAN, STEPHANIE MARIE<br>0003 CB0 SLAGAN, STEPHANIE MARIE<br>0004 SUPT/PR SLAGAN, STEPHANIE MARIE | Show Previous Year Purch       2nd click find         alaxy TRAIN       Approvals         Click Approvals tab       r         Fiscal Year:       13         P.R. Number:       R0000014         Approval Status       Update Timestamp         Y       09/07/2012 9:51 AM                                         | Find                                                                                                    |
| Modify Open Purchase Requisition - Ga<br>enu Modify Open Purchase<br>Search Details Account Distribution<br>Vendor: A BOOK COMPANY, LLC.<br>Seq. Nbr. Alias ID Employee Name<br>0001 EOPSDIR SLAGAN, STEPHANIE MARIE<br>0002 VPSS SLAGAN, STEPHANIE MARIE<br>0003 CBO SLAGAN, STEPHANIE MARIE<br>0004 SUPT/PR SLAGAN, STEPHANIE MARIE | 2 <sup>nd</sup> click find<br>alaxy TRAIN<br>Click Approvals tab<br>Fiscal Year: 013<br>P.R. Number: R0000014<br>Approval Status Update Timestamp<br>Approval Comment<br>Y 09/07/2012 9:51 AM                                                                                                    | Find                                                                                                    |
| Modify Open Purchase Requisition - Ga<br>enu Modify Open Purchase<br>Search Details Account Distribution<br>Vendor: A BOOK COMPANY, LLC.<br>Seq. Nbr. Alias ID Employee Name<br>0001 EOPSDIR SLAGAN, STEPHANIE MARIE<br>0002 VPSS SLAGAN, STEPHANIE MARIE<br>0003 CBO SLAGAN, STEPHANIE MARIE<br>0004 SUPT/PR SLAGAN, STEPHANIE MARIE | 2 <sup>nd</sup> click find<br>alaxy TRAIN<br>Click Approvals tab<br>Fiscal Year: 13<br>P.R. Number: R0000014<br>Approval Status Update Timestamp<br>Y 09/07/2012 9:51 AM                                                                                                    | Find                                                                                                    |
| Modify Open Purchase Requisition - Ga<br>enu Modify Open Purchase<br>Search Details Account Distribution<br>Vendor: A BOOK COMPANY, LLC.<br>Seq. Nbr. Alias ID Employee Name<br>0001 EOPSDIR SLAGAN, STEPHANIE MARIE<br>0002 VPSS SLAGAN, STEPHANIE MARIE<br>0003 CBO SLAGAN, STEPHANIE MARIE<br>0004 SUPT/PR SLAGAN, STEPHANIE MARIE | Show Previous Year Purch       2nd click find         alaxy TRAIN       alaxy TRAIN         Click Approvals tab       or         Fiscal Year:       13         P.R. Number:       R0000014         Approval Status       Update Timestamp         Y       03/07/2012 9:51 AM                                      | Find                                                                                                    |
| Modify Open Purchase Requisition - Ga<br>enu Modify Open Purchase<br>Search Details Account Distribution<br>Vendor: A BOOK COMPANY, LLC.<br>Seq. Nbr. Alias ID Employee Name<br>0001 EOPSDIR SLAGAN, STEPHANIE MARIE<br>0002 VPSS SLAGAN, STEPHANIE MARIE<br>0003 CBO SLAGAN, STEPHANIE MARIE<br>0004 SUPT/PR SLAGAN, STEPHANIE MARIE | Show Previous Year Purch     Show Previous Year Purch     Show Previous Year Purch     Show Previous Year Purch     Click Approvals tab     Fiscal Year:         13         P.R. Number: R0000014     Approval Status Update Timestamp         Approval Comment         Y         09/07/2012 9:51 AM              | Find                                                                                                    |
| Modify Open Purchase Requisition - Ga<br>anu Modify Open Purchase<br>Search Details Account Distribution<br>Vendor: A BOOK COMPANY, LLC.<br>Seq. Nbr. Alias ID Employee Name<br>0001 EOPSDIR SLAGAN, STEPHANIE MARIE<br>0002 VPSS SLAGAN, STEPHANIE MARIE<br>0003 CB0 SLAGAN, STEPHANIE MARIE<br>0004 SUPT/PR SLAGAN, STEPHANIE MARIE | Show Previous Year Purch     Show Previous Year Purch     Show Previous Year Purch     Approvals     Previous tab     Fiscal Year:     13     P.R. Number: R0000014     Approval Status Update Timestamp     Approval Comment     Y     09/07/2012 9:51 AM                                                        | Find                                                                                                    |